## Manual de Candidaturas Online ESTGV

• Quem se pode candidatar

Regimes de candidatura que se encontram atualmente abertos no respetivo edital. (<u>http://www.estgv.ipv.pt/estgv/?v=306</u>)

## • Como se pode candidatar

Pode candidatar-se presencialmente nos Serviços Académicos da ESTGV ou online através do endereço (<u>www.estgv.ipv.pt/candidaturas</u>)

A seguir encontra-se o fluxograma das candidaturas online.

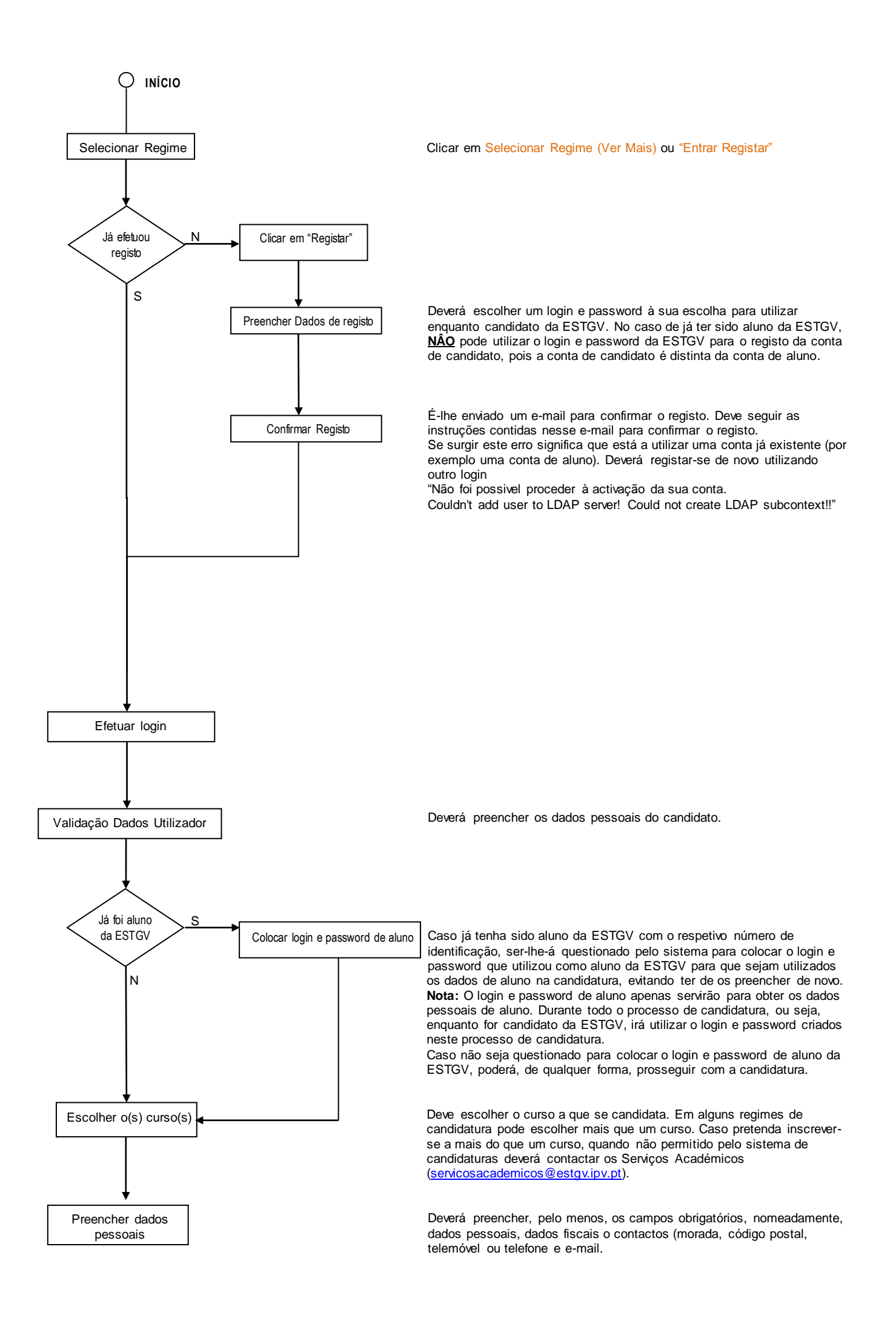

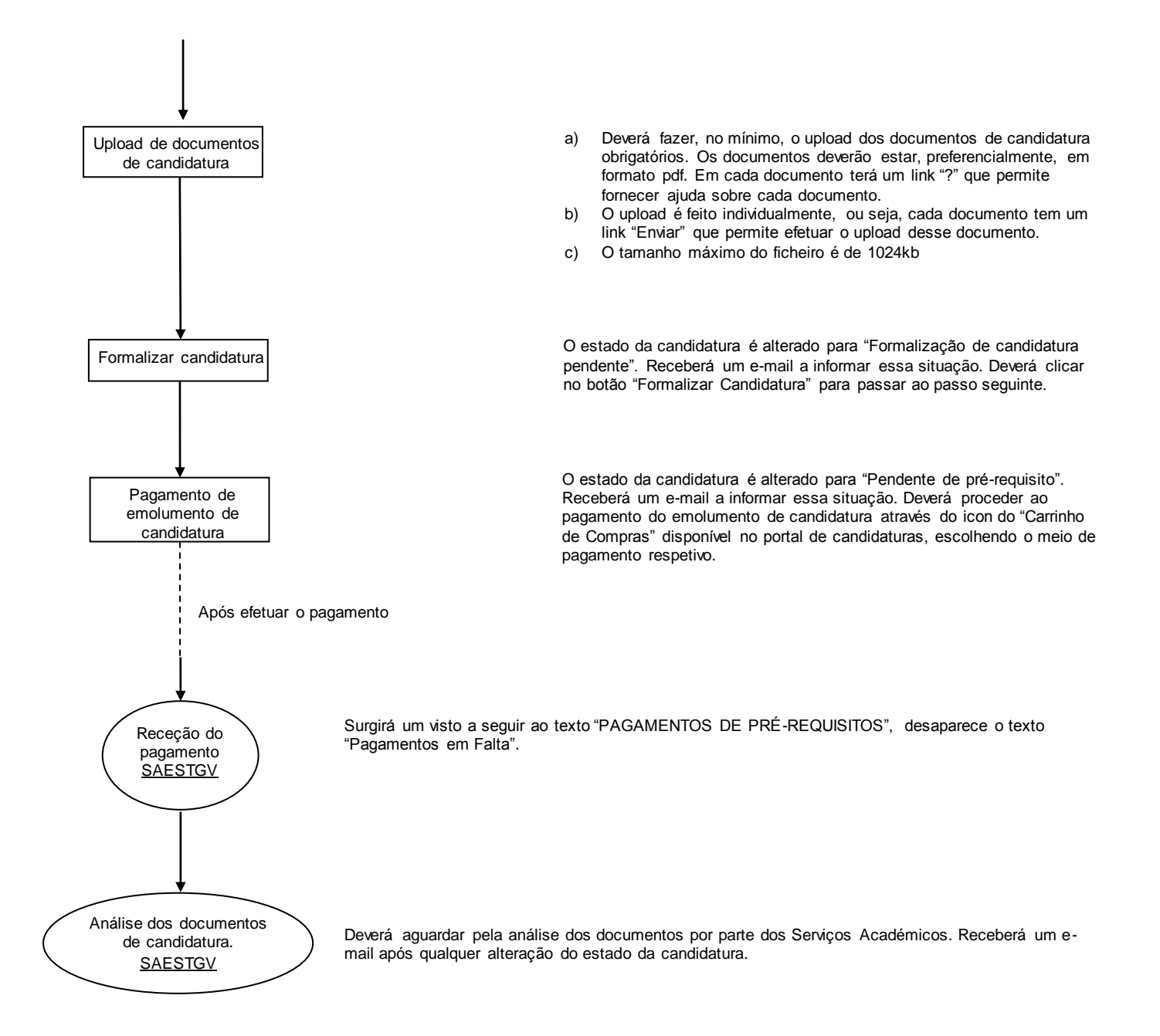